# Российский государственный гидрометеорологический университет

y is 11. de 11. mariana XIII (20. estas de 1. acordo Staaderores tropicas de 21.

an a constant in a constant

ананы такы анбарту А 37-ы такция Техноноварында 19-е сарартат Коспынанандаг 19-е сарартат Коспынанандаг

Ю.М. Шапаренко, А.Д. Шишкин, Е.А. Чернецова

# Применение графического редактора системы DESIGN CENTER в схемотехнике

Учебно-методическое пособие по дисциплине "Компьютерные технологии в схемотехнике"

hill and Columboaratel. Co Fragal continuous Capacity O

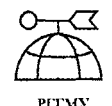

FIT MS

Санкт-Петербург 2001

#### УДК 621.396.6

Шапаренко Ю.М, Шишкин А.Д., Чернецова Е.А. Применение графического редактора системы DESIGN CENTER в схемотехнике. Учебно-методическое пособие по дисциплине "Компьютерные технологии в схемотехнике".- СПб.:изд. РГГМУ, 2001.- 26 с.

### Рецензент: Стиваковчкий А.М., доц. ГЭТУ «ЛЭТИ»

В учебно-методическое пособие по дисциплине "Компьютерные технологии в схемотехнике" входят материалы по основным разделам данной дисциплины, включающие применение Пакетов прикладных программ DESIGN CENTER, PSPICE, PCAD.

Предназначено для подготовки морских инженеров по специальности 141000 - морские информационные технологии,

175600 - информационная безопасность.

Шапаренко Ю.М., Шишкин А.Д., Чернецова Е.А., 2001
 Российский государственный гидрометеорологический университет (РГГМУ), 2001

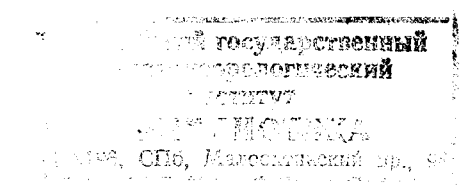

# Предисловие

Основу системы Design Center составляет ранее разработанная и широко известная программа моделирования аналоговых устройств Pspise.

Первая версия Pspise позволяла моделировать исключительно аналоговые устройства при текстовом вводе описания схемы. Выпущенная в 1989 г. версия Pspise 4.0 позволяла моделировать как аналоговые, так и смешанные аналого-цифровые устройства.

Следующая версия пятого поколения позволяла, кроме текстового ввода, осуществлять графический ввод принципиальных схем в среде Windows и одновременно она стала называться Design Center.

При работе с системой Design Center нет необходимости в знании языков программирования. Однако студенты должны усвоить правила и приемы текстового описания электронных схем, знать математические и схемотехнические модели основных компонентов схем (транзисторов, диодов и т.д.), основные виды анализа и оптимизации схем.

Поэтому рекомендуется следующая последовательность ознакомления с системой. Сначала составляется входной текстовый файл простейшей схемы усилителя, в котором описаны связи и параметры компонентов схемы. Такой файл имеет расширение .cir. В нем также задаются необходимые процедуры анализа схемы. Например, анализ статического режима, временной анализ. Подготовленный файл вводится с клавиатуры в ЭВМ и запускается на обработку. При отсутствии ошибок данные анализа выводятся в виде таблиц или же в виде графиков на экран монитора. При необходимости их можно распечатать. Такой вид ввода необходим для того, чтобы получить общее представление о системе и ее возможностях. Кроме того, знание текстового формата описания компонентов необходимо для составления и редактирования атрибутов их графических символов.

Следующий шаг состоит в приобретении навыков создания символьных изображений компонентов, умении заносить их в библиотеку и извлекать их из нее для построения принципиальных схем с одновременным редактированием их атрибутов.

Завершающим этапом является графический ввод принципиальных схем и сквозной анализ введенной схемы.

### 1. Назначение и основные характеристики системы Desing Center

Основу системы Desing Center составляет широко известная программа PSPICE, возможности которой значительно расширены, кроме того, в нее включены программные средства проектирования логических матриц и проектирования печатных плат. Система ориентирована на операционную систему WINDOWS 3.1 и более поздние версии.

В нее входят следующие программы (Рис.1):

- Schematics - графический редактор принципиальных схем, который является одновременно управляющей оболочкой для запуска основных модулей системы на всех стадиях работы с проектом;

- PSPICE, PSpice Basics - моделирование аналоговых устройств;

- PSpice A/D, PSpice A/D Basics - моделирование смешанных аналого-цифровых устройств;

- Plogic - моделирование цифровых устройств; имеет такие же функциональные возможности как и программа PSpice A/D;

- Probe - графический редактор для отображения, обработки и документирования результатов моделирования;

- Parts - расчет параметров моделей активных элементов схем;

- PSpice Optimizer - параметрическая оптимизация аналого-цифровых схем по критерию при наличии нелинейных ограничений;

- Polaris - проверка целостности сигнала, т.е. моделирование с учетом паразитных емкостей и индуктивностей, присущих реальным печатным платам;

- PCBoard и Autorouter - графический редактор печатных плат с возможностями автотрассировки;

- Filter Designer - синтез пассивных и активных аналоговых фильтров и фильтров на переключаемых конденсаторах.

Как видно, приведенный перечень программ аналогичен системам PCAD 4,5 и PCAD 7.0, кроме программ PSPICE A/D, PLSyn, PSpice Optimizer, Polaris, и Filter Designer.

К пакету Designer Center прилагаются библиотеки примерно 35 тысяч математических моделей компонентов производства США, Западной Европы, Японии.

При работе с пакетом Designer Center разнообразная информация записывается в отдельные файлы, расширение которых позволяет находить и просматривать их. В табл.1 приведен перечень расширений файлов, получаемых при редактировании и моделировании схем.

Turn that non

ТАБЛИЦА І

|                           |                                                                                             | THIRD WARDON                                                                          |
|---------------------------|---------------------------------------------------------------------------------------------|---------------------------------------------------------------------------------------|
| Расширение имени<br>файла | Назначение файла                                                                            | Команда или программа, создающая 1 файл                                               |
| als                       | Список соответствий номеров вы-<br>водов компонентов именам под-<br>соединенных к ним цепям | Создается автоматически при выполнении<br>команд Analysis/Simulate пли Create Nettist |
| .bst                      | Стек контактных площадок                                                                    | Создается пользователем с помощью текстового редактора                                |
| .cdf                      | Файл отчета с описанием компо-<br>нента                                                     | Создается пользователем и используется при составлении перечня компонентов по команде |

Продолжение табл.1

| cir  | Тексторые руднице файны запания на   | CONTRICTOR ADTOMATINGORY TOW DU TO THOMAN     |
|------|--------------------------------------|-----------------------------------------------|
| .cn  | Текстовые входные фаилы задания на   | Адария Создаются автоматически при выполнении |
|      | моделирование дня программы горісе   | Analysis/Simulate with Create Nettist         |
| and  |                                      | ИЛИ СОЗДАЮТСЯ ПОЛЬЗОВАТЕЛЕМ                   |
| .cmu | Broho StmEd u Porto Uv up cour uno   | Создаются при наличии опции / L в ко-         |
|      | гоос, запес и галз. Их имена ука-    | мандной строке, треоуется их дополни-         |
| 1    | зываются после ключа 7С в командной  | тельное редактирование                        |
| .dat | Двоичные файлы результатов мо-       | Автоматически создаются в процессе            |
|      | делирования, передаваемых программе  | моделирования режимов DC, AC и TRAN           |
|      | Probe                                | (если по команде Analysis/ Probe Setup не     |
|      |                                      | выбрана опция CSDF)                           |
| .eco | Перенос изменений из печатной платы  | Создается редактором печатных плат            |
|      | в принципиальную схему               |                                               |
| .ind | Индексные файлы библиотек            | Автоматически создаются программой            |
|      | -                                    | моделирования, составляются после             |
|      |                                      | внесения в библиотеку изменений               |
| .lib | Текстовые файлы библиотек моделей,   | При установке системы подключается            |
|      | представляющие собой объединение     | стандартная библиотека моделей; новые         |
|      | файлов с расширением .mod            | библиотеки создаются по команде               |
|      |                                      | Edit/Model или с помощью текстовых            |
|      |                                      | редакторов                                    |
| .log | Файлы протоколов команд программ     | Автоматически создаются при наличии           |
|      | Probe, Parts 1 StmEd                 | опции / L в командной строке                  |
| .mdt | Справочные данные на компоненты      | Копия данных, введенных в программу           |
|      |                                      | Parts                                         |
| .mod | Файлы моделей компонентов            | Создаются программой Parts                    |
| .net | Список соединений схемы              | Создается автоматически при выполнении        |
|      |                                      | команд Analysis/Simulate или Create/Netlist   |
| .opt | Задание на оптимизацию               | Создается автоматически после нанесения       |
|      |                                      | на схему символа OPTPARAM и                   |
|      |                                      | дополняется при настройке конфигурации        |
|      |                                      | программы оптимизации                         |
| .out | Текстовые файлы результатов мо-      | Генерируются в процессе моделирования         |
|      | делирования                          |                                               |
| .par | Перечень варьируемых параметров      | Создается автоматически после нанесения       |
|      | для программы оптимизации            | на схему символа OFTPARAM                     |
| .pcr | Текстовые входные файлы задания на   | Создаются программой Polaris                  |
|      | моделирование для программы PSpice   |                                               |
|      | с информацией о паразитных           |                                               |
|      | элементах печатной платы, до-        |                                               |
|      | бавленные программой Polaris (аналог |                                               |
|      | (файлаcir)                           |                                               |

| .pkg | Информация об упаковке компоненто                                                                                                    | в Создается по команде Package/Export                                                                                                    |
|------|----------------------------------------------------------------------------------------------------|----------------------------------------------------------------------------------------------------|
| .plb | Библиотека информации об упаковке<br>конструктивов компонентов                                                                                 | При установке системы подключается<br>стандартная библиотека информации об<br>упаковке; новые данные вводятся<br>пользователем при редактировании |
| .pdt | Двоичные файлы результатов моде-<br>лирования с учетом паразитных<br>параметров печатных плат, передавае-<br>мых программе Probe (аналог файла | Создаются программой PSpice при пере-<br>даче на моделирование файла с расши-<br>рением .pcr                                                      |
| .pot | Текстовые файлы результатов моде-<br>лирования с учетом паразитных па-<br>раметров печатных плат -аналог                                       | Создаются программой PSpice                                                                                                    |
| .prb | Файл, состоящий из трех секций: ко-<br>манд управления экраном, макроко-<br>манд и целевых функций, исполь-<br>зуемых в программе Probe        | Макрокоманды и целевые функции<br>создаются с помощью текстового<br>редактора или по команде Trace/Macro                                          |
| .sch | Файл принципиальной схемы                                                                                                    | Создается по команде File/Save                                                                                                    |
| .slb | Библиотека графических символов<br>компонентов                                                                                                 | При установке системы подключается<br>стандартная библиотека символов; новые<br>данные вводятся пользователем по<br>команде File/Edit Librarv     |
| .stl | Библиотека входных сигналов                                                                                                    | Создается программой StmEd при вы-<br>полнении команды Edil/Stimulus, если<br>на схеме имеются символы VSTIM.<br>ISTIM или DTGSTIM                |
| .sub | Описание макромоделей                                                                                                    | Создается по команде Tools/Create<br>Subcircuit                                                                                                   |
| .sym | Информация о символе компонента,<br>используемая при передаче данных в<br>другие системы                                                       | Создается по команде Part/Export pe-<br>дактора символов                                                                                          |
| tln  | Описания линий передач, добавляе-<br>мых в схему при анализе паразитных<br>эффектов печатных плат                                              | "Polaris"                                                                                                    |
| txt  | Текстовые файлы результатов<br>моделирования, передаваемых<br>программе Probe                                                                  | Автоматически создаются в процессе<br>моделирования режимов DC,AC, TRAN,<br>если по команде Analysis/Probe Setup<br>выбрана опция CSDP            |
| vpt  | Список меток переменных, графики которых выводятся в программе Probe                                                                           | Создается по команде " Marker "                                                                                                    |
| xrf  | Файл перекрестных ссылок                                                                                                    | Составляется при упаковке схемы по<br>команде Tools/Annotate и используется при<br>корректировке                                                  |

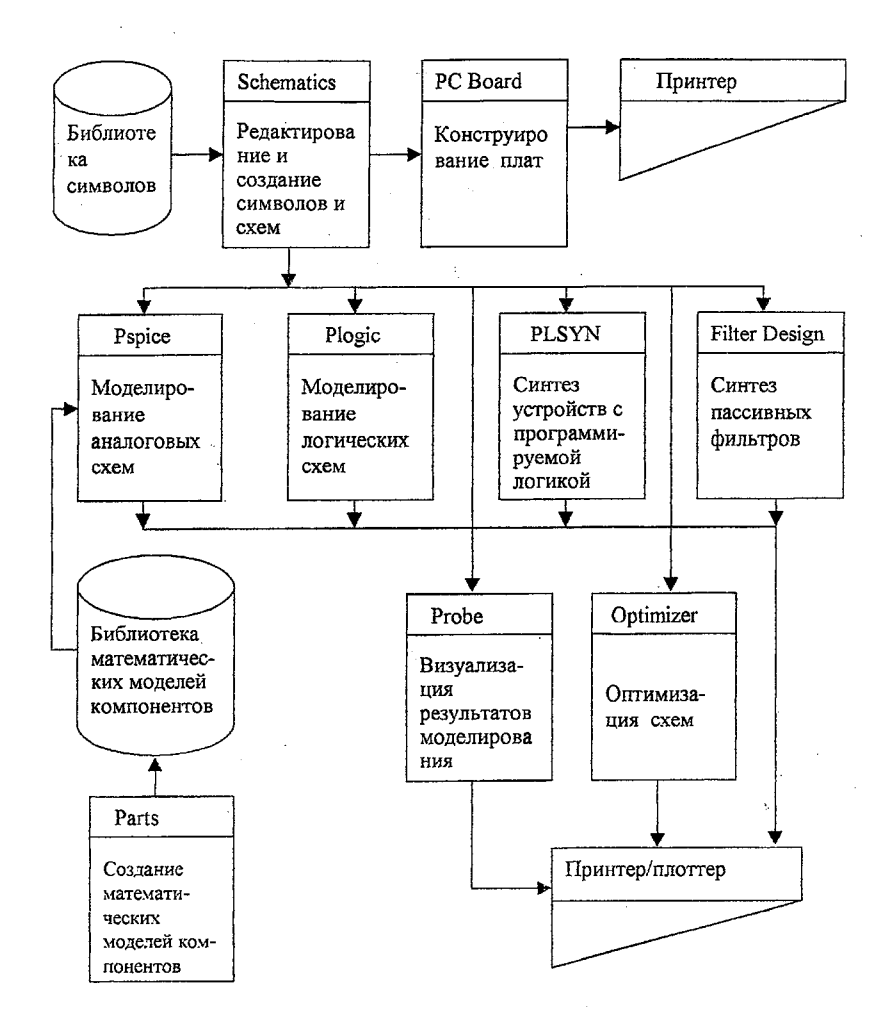

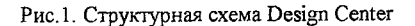

Расширения файлов для пакета проектирования плат будут рассмотрены в соответствующей главе.

#### 2. Организация работы системы

Прежде чем подробно рассматривать работу отдельных программ, ознакомимся с порядком прохождения задачи на моделирование. Прежде всего, нужно нарисовать чертеж принципиальной схемы. Графический редактор Schematics позволяет создавать чертежи принципиальных схем в среде Windows и передавать далее управление другим программам как для моделирования, так и разработки печатных плат. Для рисования схемы используются библиотеки символов аналоговых, цифровых и других компонентов.

Графический редактор вызывается щелчком кнопки мыши по пиктограмме Psched. В процессе его загрузки подключаются библиотеки графических символов. Дальнейшая работа осуществляется с помощью ниспадающего меню и пиктограмм. В верхней части экрана располагается горизонтальное меню, состав пунктов которого зависит от выбранного режима редактирования: редактирование символов библиотеки (аналог режима SYB PCAD) и редактирование принципиальных схем (аналог режима DETL PCAD).

Большинство команд Schematics совпадает с командами PCAD или OrCAD[2]

В начале нужно курсором выбрать команду File, после чего в ниспадающем меню выбрать подкоманду NEW, если создается новая схема, или строку Open, если загружается ранее созданная схема. Действие основной и дополнительной команд обозначается через черту, т.е. File/New.

Символы компонентов размещаются на поле чертежа по команде Draw/Get New Part, при этом открывается окно с перечнем библиотек и компонентов, которые и выносятся на экран.

Проводники (цепи) схемы рисуются по команде Draw/Wire. Позиционные обозначения и параметры компонентов проставляются автоматически. Поэтому их изменение производится в режиме редактирования.

Имена целей могут проставляться вручную по команде Edit/Label. Однако это нужно делать не для всех целей, а только для тех, на которые будут сделаны ссылки при моделировании и графическом отображении результатов. Остальным целям будут присвоены имена типа \$№\_0001, ссылаться на которые неудобно. В системе имеется возможность пометить цели или вывод компонента специальным маркером и на график будет выведена соответствующая характеристика.

Графический редактор Schematics позволяет именовать компоненты на схеме так, как это принято по ЕСКД, например, транзисторы всех типов можно именовать как VI, V2. В тоже время в текстовом задании на моделирование биполярные транзисторы автоматически получают префикс Q (например, Q\_V1), полевые транзисторы - префикс M и другие компонентные идентификаторы PSpice. Для каждого компонента можно задать один или несколько параметров, перечень которых указывается заранее, при создании его условного графического обозначения. Конкретные значения параметров назначаются с помощью панели редактирования атрибутов.

Подготовка схемы к моделированию производится в редакторе Schematics под управлением команды горизонтального меню Analysis. Она имеет три этапа.

1.Проверка схемы на подключение цепей и компонентов по команде Analysis/Electrical Rulle Check. При обнаружении ошибок на экран выводится сообщение и перечень ошибок с указанием координат.

2.Задаются директивы моделирования по команде Analysis/Setup: DC, AC, TRAN, FOUR, Monte Carlo, TEMP, SENS, TF и другие [1].

3.По команде Analysis/Creat Netlist создаются список соединений и задание на моделирование, которые заносятся в три файла с расширениями имен:.als,.net,.cir. Например, для схемы (рис. 2) эти файлы представлены в табл. 2.

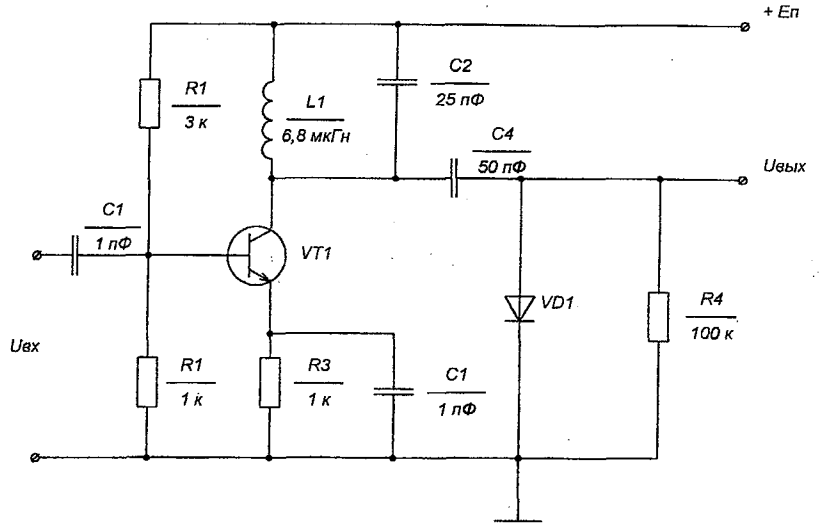

Рис. 2. Схема усилителя

Таблица 2

# Файл ampldet.cir (директивы моделирования)

\*D:\MSIM62\EXAMPLES\WORK 1VAMPLDET .SCH \*

Schematics Version 6.2a - May 1995

\*Fri Jan 0508:58:15 1996

.WATCH TRAN V([5])

.INC "AMPLDET par"

.PARAM LK=10mH

\*\* Analysis setup \*\*

.ac DEC 101 100 100k .STEP LIN TEMP -50 100 10 .tran/OP l0us 1ms .four l0kHz l2V([3]) .OP

From [ SCHEMATICS NETLIST ] section of msim.ini:" .lib D\MSIM62\LIB\RUS.LIB .lib D:\MSIM62\LIB\nom.lib .INC "AMPLDET.net"

```
.INC "AMPLDET.als "
.probe
.END
```

### Файл ampldet.net (список соединений)

\*Schematics Netlist \* R\_R3 0 4 {R} R\_R2 0 2 1k R\_R1 2 \$N\_0001 3k R\_R4 0 5 100k C\_C4 3 5 50nF C\_C1 1 2 luF C C3 0 4 lu C\_C2 3 \$N\_0001 25nF V\_VI 1 0 AC 1 +SIN 0 0.1 l0kHz 0 0 0 L\_LI 3 \$N 0001 {LK} Q\_QI 3 2 4 KT312B D\_D\_1 5 0 KD220A V\_V2 \$N\_0001 0 9V

# Файл ampldet.ab (список соответствий)

\* Schematics Aliases \*

.ALIASES

| R_ R3 | R3(1=02=4)        |
|-------|-------------------|
| R_ R2 | R2(1=02=2)        |
| R_ RI | RI(1=22=\$N_0001) |
| R_ R4 | R4(1=02=5)        |
| C_C4  | C4(1=32=5)        |
| C_C1  | Cl(l=1 2=2)       |
| C_C3  | C3(1=02=4)        |
| C_C2  | C2(1=32=\$N_000I) |
| V_VI  | Vl(+=l -=0)       |
|       |                   |

L\_LI LI(1=3 2=\$N\_0001)

Q\_Q1 Ql(c=3 b=2 c=4) D\_Dl D1(l=5 2=0) V\_V2 V2(+=\$N\_0001 -=0) ENDALIASES

Из перечисленных выше пунктов обязательно выполнить только пункт 2 - установку параметров моделирования. Остальные пункты выполняются автоматически после запуска режима моделирования. Однако, имеет смысл их выполнять автономно в следующих случаях:

-при отладке сложных схем;

- при внесении изменений в текстовые библиотеки моделей компонентов.

#### 3. Ввод и редактирование принципиальных схем

После загрузки графического редактора (команда psched. exe) выводится его основной экран. В верхней части экрана располагается горизонтальное меню, состав команд которого зависит от выбранного режима редактирования:

редактирование принципиальных схем;

- редактирование символов компонентов.

При входе в графический редактор устанавливается режим редактирования схем. Схемы могут располагаться на одной или нескольких страницах. В центре верхней строки размещается имя файла текущей схемы и номер страницы. После номера страницы в скобках указывается состояние схемы после моделирования: Сигтелt означает, что после моделирования схема не изменилась; Stale означает изменение схемы.

В нижней части экрана размещается строка состояний. В ней слева указаны текущие координаты курсора X и Y в английской системе единиц.

Выбор команд меню осуществляется с помощью мыши или клавиатуры. При использовании клавиатуры для выбора пункта горизонтального меню нажимается клавиша Alt и одновременно клавиша с буквой подчеркнутой в имени команды. Например, для меню File Edit Draw Newigate View Options Analysis Tools Markers Windows Help

выбор команды рисования схемы производится одновременным нажатием клавиш Alt + D. Кроме того, имеется ряд пиктограмм для быстрого выбора наиболее употребительных команд. Нажатием (щелчком) левой кнопки мыши выбираются пункты меню и команды, а на чертеже схем - различные объекты (компоненты). Выбранные объекты ярко высвечиваются (обычно красным цветом). Работа с мышью производится по правилам, указанным в табл.3.

Таблица 3

Действия кнопок мыши

| Клавиша мыши | Действие                                                       | Функция                                          |
|--------------|----------------------------------------------------------------|--------------------------------------------------|
| Левая        | Одинарный щелчок                                               | Выбор объекта (выбранный объект изменит окраску) |
|              | Одинарный щелчок на<br>выбранном объекте и<br>удержание кнопки | Буксировка выбранного объскта                    |
|              | Shift+ одинарный щелчок                                        | Выбор нескольких объектов                        |
|              | Двойной щелчок                                                 | Выбор нескольких объектов                        |

Продолжение табл.3

| Правая | Одинарный щелчок | Прерывание команды             |
|--------|------------------|--------------------------------|
|        | Двойной щелчок   | Повторение предыдущей операции |
|        |                  |                                |
|        |                  |                                |

Выбранные объекты, группу объектов или область можно перемещать, вращать, копировать и удалять.

Буксировка - перемещение одного или нескольких выбранных объектов или области нажатием и удержанием левой кнопки мыши (BUT #1), после чего курсор перемещают в новое положение. Фиксация осуществляется после отпускания клавиши.

Отмена команды - выполняется нажатием на клавиатуре кнопки Esc, выбором режима Cancel в диалоговом окне редактирования или однократным нажатием кнопки BUT#1. *Растягивание* - при выполнении команды Draw/Bock на схеме появляется изображение прямоугольного блока, размеры которого изменяются с помощью правой кнопки мыши (BUT#2) при нажатии и удержании кнопки Shift.

Редактирование атрибутов - двойной щелчок на символе компонента, проводнике, тексте или атрибуте вызывает на экран диалоговые окна редактирования.

Для ускорения работы с графическим редактором ряд наиболее употребительных команд, помимо пиктограмм, вызывается с помощью функциональных клавиш (Fn) и комбинаций клавиш, назначение которых приведено в табл. 4 и табл. 5.

Таблица 4

| Клавиша | Редактирование схем                                                      | Редактирование символов                               |
|---------|--------------------------------------------------------------------------|-------------------------------------------------------|
| F1      | Помощь, Неір                                                             | Помощь, Неlp                                          |
| F2      | Перейти на нижний уровень<br>иерархии,<br>Navigate/Push                  | Включение сетки, Options/Display Options              |
| F3      | Перейти на верхний уровень<br>исрархии,<br>Navigate/Pop                  |                                                       |
| F4      | Привязка текста к сетке, Options/<br>Display Options                     | Привязка сетки к тексту, Options/ Display Options     |
| F5      | Ортогональность, Options/Display Options                                 | Автоматическая прокрутка, Options/<br>Display Options |
| F6      | Привязка к сетке, Options/Display<br>Options                             | Привязка к сетке, Options/Display Options             |
| F7      | Автоматическая нумерация<br>проводников/<br>портов, Options/Auto- Naming |                                                       |
| F8      | Автоматическое повторение,<br>Options/Auto- Repeat                       | Автоматическое повторение,<br>Options/Auto-Repeat     |

Назначение функциональных клавиш

Таблица 5

| F9  | Режим резиновой "Нити", Options/<br>Display         |                                          |
|-----|-----------------------------------------------------|------------------------------------------|
| F10 | Вывод списка ошибок, File/Current<br>Errors         | Вывод списка ошибок, File/Current Errors |
| F11 | Вызов программы моделирования,<br>Analysis/Simulate |                                          |
| F12 | Вызов программы Probe, Analysis/<br>Probe           |                                          |

Примечание. Нажатие клавиш Shift + Fn отменяет действие соответствующей команды.

| Комбина- | Редактирование схем                                                                                         | Редактирование символов                                   |
|----------|----------------------------------------------------------------------------------------------------|-----------------------------------------------------------|
| ция      |                                                                                                    |                                                           |
| Ctrl+A   | Просмотр области. View/Area                                                                                 | Просмотр области. View/Area                               |
| Ctrl+D   | Провести проводник заново                                                                                   |                                                           |
|          | Draw/Rewire                                                                                                 |                                                           |
| Ctrl+    | Ввод шины Draw/Bus                                                                                          | Определение корпуса, Part/Definition                      |
| Ctrl+E   | Ввод метки, Edit/Label                                                                                      | Редактирование упаковочной ин<br>формации, Packaging/Edit |
| Ctrl+F   | Зеркальное отображение, Edit/Flip                                                                           | Зеркальное отображение, Edit/Flip                         |
| Ctril+G  | Взять новый символ, Draw/Get New                                                                            | Взять новый символ, Part/Get                              |
| Ctrl+H   |                                                                                                    |                                                           |
| Ctrl+I   | Увеличить изображение, View/In                                                                              | Увеличить изображение, View/In                            |
| Ctrl+L   | Перерисовать, View/Redraw                                                                                   | Перерисовать, View/Redraw                                 |
| Ctrl+M   | Пометить маркером цепь для вывода<br>ее потенциала с помощью программы<br>Probe, Markers/Mark Voltage/Level |                                                           |
| Ctrl+N   | Перерисовать схему на всю страницу,<br>View/Fit                                                             | Перерисовать схему на весь экран,<br>View/Fit             |
| Ctrl+O   | Уменьшить изображение, View/Out                                                                             | Уменьшить изображение, View/Out                           |
| Ctrl+P   | Поместить на схему символ Draw Place<br>Part                                                                | Список выводов, Part/Pin List                             |
| Ctrl+R   | Повернуть символ на 90, Edit/Rotate                                                                         | Повернуть символ на 90, Edit/ Rotate                      |
| Ctrl+S   | Сохранить, File/Save                                                                                        | Сохранить, File/Save                                      |

Комбинации клавиш Ctrl, Del

Продолжение табл.5

| Ctrl+T | Ввести текст, Draw/Text              | Тип вывода, Edit/Pin Type                        |
|--------|--------------------------------------|--------------------------------------------------|
| Ctrl+U | Восстановить удаленный объект, Edit/ | Восстановить удаленный объект,<br>Edit/ Undelete |
| Ctrl+V | Взять из буфера, Edit/Past           | Взять из буфера, Edit/Past                       |
| Ctrl+W | Ввести проводник.Draw/Wire           |                                                  |
| Ctrl+X | Копировать в буфер, Edit/Cut         | Копировать в буфер, Edit/Cut                     |
| Delete | Удалить объект, Edit/Delete          | Удалить объект, Edit/Delete                      |
| Пробел | Повторить, Draw/Repeat               | Повторить, Draw/Repeat                           |

Редактирование принципиальных схем осуществляется с помощью ряда команд горизонтального меню.

File - загрузка, создание и сохранение файлов схем, вывод схем на принтер или плоттер, переход в режим редактирования символов;

Edit - редактирование или удаление символов компонентов на текущей схеме;

Draw - размещение символов компонентов на текущей странице схемы, ввод проводников, шин;

Navigate - выбор страницы схемы для редактирования (для многостраничных схем);

View - изменение масштаба изображения схем на экране;

Options - установка параметров дисплея и принтера;

Analysis - создание списка соединений схемы, поиск ошибок в схеме, вызов программ моделирования PSpise, PLogic, Probe;

*Tools* - интерфейс с программами проектирования печатных плат, программ Polaris, Optimizer и PLSyn, создание макромоделей;

*Markers* - размещение на поле чертежа маркеров, помечающих узлы цепи или выводы компонентов, графики напряжений или токов которых выводятся с помощью программы Probe;

Windows - работа с окнами;

Help - помощь.

Каждая команда имеет меню подкоманд [1].

*Редактирование принципиальных схем* производится в следующей примерной последовательности.

1. Работа начинается с очистки экрана выбором команды File/New. Затем по команде Options/Page Size устанавливается размер схемы. По команде Options Editor Configuration/Page Settings/Border Symbol на чертеже схемы наносится изображение его рамки, согласованной с установленными размерами схемы. Изображение рамки хранится в виде отдельного символа, например A 4, размещаемого в создаваемой пользователем библиотеке, например RUSIAN Slb. Аналогично по команде Options/Editor Configuration/ Title Block Symbol наносится изображение углового штампа, стандартные надписи в виде атрибутов, редактируемые пользователем. Указанные штампы наносятся после создания схемы.

2. Далее в пункте Options настраивают конфигурацию графического редактора. При загрузке редактора конфигурация устанавливается по умолчанию, однако полезно убедиться в ее правильности и при необходимости ввести корректировку. В частности, по команде Options/Display Options устанавливается шаг координатной сетки (Grid Spacing) 2,5 мм и другие параметры дисплея, из которых обязательным является включение режима привязки графических объектов к узлам сетки (Stay on Grid), что необходимо для удобства подсоединения проводников к выводам компонентов. Редактирование производится в панели диалоговой команды. Включение (on) или выключение (off) режима осуществляется проставлением крестика или удалением его в прямоугольной рамке, когда команда является доступной для редактирования. Для редактирования параметра, имеющего числовое значение, нажатием кнопки BUT #1 выбирается поле редактирования (окруженное прямоугольной рамкой), и его содержание редактируется как обычная текстовая переменная. Завершение установки параметров и завершение работы в панели диалога производится выбором командной кнопки ОК, отмена - Cancel.

3. Если производится редактирование уже существующей схемы, то работа начинается с загрузки sch - файла по команде File/Open, после чего в верхней строке появляется ее имя.

4. Размешение символа компонента на схеме начинается с указания имени компонента в панели лиалога, открывающейся по команде Draw/Get New Part. Для просмотра перечня компонентов, имеющихся в загруженных библиотеках, курсором выбирается опция Browse. В результате выволится меню со списком библиотек (правый список - Library) и перечень компонентов библиотеки (левый список - Part). Выбор библиотеки и компонента осуществляется нацеливанием курсора и нажатием кнопки ОК. после чего на экране появляется изображение компонента, "привязанное" к курсору. Нажатие кнопки ВUT #1 завершает команду. Лвойное нажатие кнопки BUT #2 возвращает курсор в выбранную библиотеку для выбора следующего компонента. Позиционные обозначения компонентов можно проставлять в ручном или автоматическом режиме. Автоматическая простановка осуществляется в процессе ввода компонентов, если по команде Options/Auto Naming выбрана опция Enable Reference Designator. Введенные автоматически обозначения компонентов релактируются после двойного шелчка мыши при расположении курсора на этом обозначении. Кроме того, после завершения построения схемы по команле Tools/Annotate можно выполнить переименование позиционных обозначений, а также необходимую для разработки печатной платы упаковку. Большинство компонентов характеризуется набором параметров, представленных в редакторе Schematics в виде атрибутов. Перечень атрибутов каждого компонента задается при создании его симвода, а на схеме их конкретные значения залаются по команле Edit/Attribute или лвойным шелчком на символе атрибута или выбором пиктограммы. Заметим, что таким образом изменяются атрибуты компонентов только на схеме. В библиотеке они остаются неизменными.

5. Изображение проводников, соединяющих выводы компонентов, наносится на схему но команде Draw/ Wire (Ctrl+W). После выбора этой команды курсор принимает форму карандаша. Нажатие кнопки BUT #1 фиксирует начало проводника, и при перемещении курсора прокладывается проводник. Каждое одиночное нажатие кнопки BUT #1 фиксирует точку излома, после чего можно изменить его направление. При включении параметра Orthogonal команды Options/Display Options проводники проводятся под прямым углом, а при включении параметра Rubberband проводник при движении курсора растягивается как резиновая нить. Электрическое соединение пересекающихся проводников отмечается точкой автоматически, если они пересекаются под прямым углом. При необходимости проводнику можно присвоить имя (метку) по команде Edit/Label (Ctrl+ E), предварительно выделив проводник курсором. По этой команде на экран выводится панель ввода имени Set Attribute Value/Label. На схеме обязательно должен быть узел "земли", имеющий имя 0. К нему присоединяется символ AGND (аналоговая "земля") из библиотеки Port Slb.

6. Изображение шин, состоящих из нескольких проводников, наносится на схему по команде Draw/Bus (Ctrl+B) более широкой линией, чем проводник. Способ рисования их такой же, как и проводников. Различие состоит в присвоении имени шине. Все шины обязательно должны иметь имена в виде списка имен входящих в них цепей, разделенных запятыми. Например, шина, состоящая из трех проводников с именами A, N1, N2, должна иметь имя: LABEL=A, N1, N2; шина из цепей BO, B1, B2 может иметь имя B[0-2].

7. Размещение на схеме произвольного текста, который выводится на твердую копию чертежа, но не передается в программу моделирования, производится по команде Draw/Text (Ctrl + T). Изменение масштаба шрифта производится при вводе или редактировании текста, а выбор шрифта - по команде Options/ Editor Configuration/ Fonts.

8. Внесенные в схему изменения записываются в текущий каталог в файл схемы с расширением .sch по команде File/Save (Ctrl + S).Если схема создана вновь, дополнительно запрашивается имя схемы. Запись схемы в файл с другим именем производится по команде File/Save as.

9. Создание макромоделей применяется для сокращения времени на моделирование и уменьшение вычислительных затрат. Макромодели (подцепи) описывают схемы замещения каких - либо сложных компонентов, например, операционных усилителей. После ввода схемы замещения выполняется команда Tools/Greate Subcircuit. В результате будет создано текстовое описание схемы замещения, на первой строке которого помещена директива .sub ckt, перечислены имена внешних выводов (присвоенным портам интерфейса) и имя макромодели, совпадающее с именем файла его схемы замещения. Последняя строка содержит директиву окончания описания макромодели .ENDS. Макромодель заносится в файл с расширением .sub.

10. Моделирование производится по командам Analysis/Setup и Analysis/Simulate по следующим директивам меню:

AC-SWEEP - расчет частотных характеристик линеаризованной схемы и уровня ее внутреннего шума;

Load/ Save Bias Points - запоминание/чтение режима схемы по постоянному току;

*DC-Sweep* - расчет режима по постоянному току при вариации входного напряжения или температуры;

Monte Carlo/WorstCase - статистический анализ и расчет наихудшего случая;

*Digital Setub* - установка параметров цифровых устройств (тип задержек, установка начальных состояний триггеров);

*Options* - задание параметров, контролирующих точность результатов моделирования и характер ввода данных в текстовый файл .OUT;

Parametric -задание варьируемых результатов;

Sensitivity - расчет малосигнальных чувствительностей по постоянному току;

*Temperature* - установка температуры (по умолчанию 27° С);

Transfer Function - расчет малосигнальных передаточных функций.

По команде Setup задаются не все возможные директивы программы PSpice. Остальные директивы задаются с помощью атрибутов, присваиваемых на схеме специальным символам, при этом каждой директиве соответствует отдельный символ.

11. После завершения моделирования запускается программа построения графиков . Probe, если по команде Analysis/Probe Setup включена опция Automatically Run Probe After Simulation.

Если к тому же по команде Markers на схеме размещены маркеры, то на экране Probe будут выведены соответствующие графики. Для оперативного вывода графиков сразу после начала моделирования нужно по команде Analysis/Probe Setup включить опцию Monitor Waveforms.

12. Печать схемы на принтере производится по команде File/Print.Установка параметров печати производится в разделе Page Setup. Автоматический выбор масштаба производится опцией Auto-fit: one Schematic page per printer page.

#### 4. Редактирование символов компонентов

Режим редактирования символов (УГО компонентов) активизируется из режима редактирования схем одним из двух способов.

1 Способ. На редактируемой схеме выбирается компонент и в меню команда Edit/ Symbol. При этом программа предлагает сохранить схему с внесенными изменениями, после чего в новом окне выводится символ компонента, доступный для редактирования. Режим редактирования завершается нажатием левой кнопки на строке заголовка символов или выбором команды File/Close, после чего восстанавливается режим редактирования схем. 2 Способ. Выбор команды File/Edit Library включает режим редактирования символов, после чего по команде File/New создается новая библиотека символов или по команде File/ Open открывается существующая.

Редактирование символов компонентов выполняется с помощью ряда команд, сгруппированных в следующих пунктах горизонтального меню:

File - создание и редактирование библиотек символов компонентов, их вывод на принтер или плоттер;

Edit - редактирование символов;

1. 2.7

Graphics - создание графического изображения символа;

Part - создание или редактирование описания символа;

*Packaging* - создание или редактирование информации об упаковке компонента в его корлус;

View - изменение масштаба изображения символа компонента на экране;

Options - установка параметров чертежа на дисплее и активизация режимов автоматической нумерации выводов компонентов и простановки их имен;

Windows - работа с окнами.

Рассмотрим сначала методику создания нового символа компонента.

1. Сначала из режима редактирования схем по команде File/Edit Library переходят в режим редактирования символов, о чем свидетельствует изменение перечня команд в горизонтальном меню и выбирают команду установки параметров Option/Display Options. На открывшейся панели задают шаг сетки и другие параметры. Для создания нового символа выбирается команда Part/New и на экране появляется панель диалога для описания символа. Эта же панель появляется после активизации команды Part/Definition для редактирования следующей информации о новом или существующем символе.

*Description* - текстовое описание символа (например, резистор, диод и т. д.), которое просматривается при выборе символа из библиотеки;

Part/Name - имя компонента, под которым он занесен в библиотеку символов;

Alias Lost - список псевдонимов символа, при размещении символа на схеме можно равноправно указать как основное имя (Part Name), так и любой из псевдонимов (Alias);

Ako Name - имя прототипа, т. е. компонента, графика которого, выводы и все атрибуты переносятся для построения нового символа. При этом в текущем компоненте можно редактировать и добавлять новые атрибуты и изменять текстовое описание, графику можно изменять только у прототипа;

Type - тип компонента, принимающий значения component, annotation, hier port, global port, off page, title bloc, border, marker, view point, current probe, optimizer parameter, simulation control.

Для ввода текстовых переменных курсором выбирается соответствующее поле редактирования и на клавиатуре набирается текст. При этом для внесения имени псевдонима в список курсором указывается командная кнопка Add. Работа завершается выбором OK.

2. Графика символа компонента создается по командам Graphics внутри прямоугольника, ограниченного пунктиром. Контур компонента вычерчивается по командам Arc, Box, Circle, Line. Пояснительные надписи наносятся по командам Text. По окончании построения символа по команде Graphics/Вох изменяют размеры пунктирного прямоугольника, с тем, чтобы внутри контура прямоугольника находились все выводы компонента.

3. Выводы компонента изображаются по команде Graphics/Pin. На экране появляется изображение вывода, помеченное крестиком, и линия вывода, которые перемещаются вместе с курсором. Прежде чем нажатием левой кнопки зафиксировать положение вывода, можно " горячими " клавишами Ctrl+F, Ctrl+R и Ctrl+T зеркально отобразить линию (Flip), повернуть ее на 90<sup>6</sup> (Rotate) и изменить тип вывода (Pin Tipe), например, с нормального (Normal) на инверсный (Bubble) и т.д. После фиксации первого вывода редактор предлагает разместить другие выводы по той же методике.

В заключении по команде Graphics/Origin курсором указывается положение начала координат на чертеже символа, которое отмечается квадратиком. К нему привязан курсор при размещении символа на схеме.

17 С. сорологический сорологический сорологический При выполнении команды Graphics/Pin выводы нумеруются как 1, 2 и т. д. в порядке подключения их к символу. Им присваиваются имена pin1, pin2 и т. д. Изменение номеров и / или имен выводов производится в меню команды Part/Pin List. В списке имен выводов, помещенных в правом верхнем углу меню, выбирается имя редактируемого вывода, и оно переносится в окно Pin Name. После изменения имени вывода нужно включить/выключить опцию Display Name, чтобы это имя было видно/не видно на схеме. Одновременно редактируется тип вывода и его ориентация. На панели атрибутов вывода (Pin Attributes) изменяется номер вывода и указывается, что нужно делать, если на схеме к данному выводу не полключена ни одна цепь (панель If Unconnected). Возможны следующие варианты:

Error - выводится сообщение об ошибке;

R to GND - вывод подключается к "земле" через резистор с большим сопротивлением;

Unigue Net - создается специальный узел для подключения к нему маркера программы Probe.

4. После нанесения на чертеж всех выводов компонентов и их атрибутов может возникнуть необходимость их редактирования. Для задания типов вывода его помечают одинарным нажатием левой кнопки мыши и затем по команде Edit/Pin Type (Ctrl+T) назначают тип вывода (одинарное выполнение этой команды переключает тип вывода на одну позицию в списке типов). Тип вывода, а также все его остальные атрибуты вводятся на панели диалога после двукратного нажатия левой кнопки мыши при расположении курсора на выбранном вводе (аналогично команде Edit/Change). В нем редактируются следующие параметры:

Pin Name - имя ввода;

*Туре* - тип графического изображения вывода;

*Hidden* -признак скрытого вывода, который не отображается на схеме (например, цепи питания и "земля" в цифровых ИМС). Крестик слева от опции Hidden свидетельствует о ее активации;

*Net* - имя проводника, к которому должен быть подключен скрытый вывод (например, 0, +15v) и т. д.;

Display Name - вывод на чертеж схемы имен выводов;

Size, Orient, Hist, Vjust - размер, ориентация, горизонтальная, вертикальная;

Pin - порядковый номер вывода;

*ERC* - электрический тип вывода, используемый только при выполнении команды Electrical Rule Check, принимающий значения:

don't care - не проверяется;

input - вход;

output - выход;

bidir - двунаправленный вывод;

highz - высокий импеданс;

open Collec - открытый коллектор;

power - подключение источника питания.

Редактирование атрибутов производится по команде Edit Attributes. Просмотр имен всех выводов и при необходимости их редактирование производится по команде Part/Pin List (Ctrl+P).

5. На заключительном этапе создания символа компонента редактируют введенные ранее и дописывают его новые атрибуты. Это производится одним из двух способов.

1 Способ. По команде Part/Attributes возможно как редактирование всех существующих атрибутов, так и определение новых, если они не конфликтуют с существующими.

2 Способ. Курсор устанавливается на редактируемый атрибут и два раза нажимается левая кнопка мыши. В результате управление передается в панель диалога для изменения этого атрибута. В этой панели имеются следующие поля:

Name - имя;

Value - значение атрибута;

Whatto Display - что выводить на дисплей;

Name Only - только имя атрибута;

Both name and value - имя и значение;

None - ничего;

*Layer* - задание слоя, на котором размещается имя и/или значение атрибута; видимость на экране информации, размещенной в разных слоях устанавливается по команле Options/Set Display Level;

Orient - ориентация текста атрибута;

Hjust, vjvst - привязка текста;

Size - масштаб текста в процентах;

Changeable in schematic - разрешение изменять значение атрибута в режиме редактирования схем;

Keep relative orientation - вращение атрибута вместе с символом.

Рассмотрим, как редактируются атрибуты. На правой стороне дисплея выводится перечень редактируемых атрибутов. Для ввода нового атрибута курсором отмечается первая свободная строка в поле списка, а для редактирования существующего - строка, где он расположен. В результате в верхнем поле редактирования (Name) появляются имя атрибута, а во втором (Value) - его значение, которые редактируются как обычные переменные. Запись атрибута производится активацией окна Save/Attr, удаление – Del/Attr. В графическом редакторе Schematics имеются атрибуты со строго определенными именами:

СОМРОNENT - имя упаковочной информации компонента. Этот атрибут не нужен, если имя упаковочной информации совпадает с именем компонента PART;

GATE - имя секции компонента A, B, C, D и т. д. Имя не указывается, если компонент состоит из одной секции. При размещении символов на схеме всем им присваивается имя первой секции A, добавляемой к позиционному обозначению, например VIA, V2A и т. д. Автоматическое распределение секций по корпусам компонентов производится по команде Fools/Annotate. Изменение имен секций выполняется вручную двойным щелчком по атрибуту REFDES или по команде Edit/Attribute;

GGETETYPE - тип секции применяется тогда, когда компонент состоит из секций разных типов;

MODEL - имя модели компонента, размещаемой в библиотечных файлах .lib. Обычно атрибут MODEL помечен звездочкой в списке атрибутов, что означает невозможность изменения его на схеме. Для изменения имени модели или создания ее копии применяется команда Edit/Model.

PART - имя символа компонента, под которым он заносится в библиотеку символов;

РКGREF - позиционное обозначение корпуса компонента;

РКСТҮРЕ - тип корпуса компонента, например, DIP14, DIP8 и т. д.;

REFDES - префикс позиционного обозначения, определяющий для программы PSpise тип компонента (например, **R** - резистор, **D** -диод, **O** - транзистор);

SIMULATIONONLY - наличие этого атрибута означает, что данный символ используется только для моделирования, включается в список соединений, но не размещается на печатной плате; это источники сигналов из библиотеки Source .slb, типовые компоненты из библиотеки breakout .slb и специальные символы из библиотеки Special .slb;

ТЕМР LATE - шаблон для назначения соответствий графических обозначений выводов компонентов с их реальным физическим смыслом.

Обсудим синтаксис шаблона ТЕМРLАТЕ. В задании на моделирование для программы Pspice описание компонента занимает одну строку. Пусть, например, символ транзистора КТ315А имеет выводы с именами В (база), С (коллектор), Е (эмиттер) и атрибуты MODEL=КТ315A, REFDES=Q. Тогда его атрибут TEMPLATE должен иметь вид: ТЕМРLАТЕ = Q^@ REFDES % С % В % Е @ MODEL. Если на принципиальной схеме, созданной редактором Schematics, имеется транзистор с позиционным обозначением VI, подключенный к цепям: Б-5, К-22, Э-к непоименованной цепи, которой по умолчанию присвоено имя \$N\_ 0004, то в Списке соединений, составленном по команде Analysis/Create Netlist, появятся строки:

ALIASES

Q V1Q1 (C=22 B=5 E= \$N 0004)

. ENDALIASES

Q VI 225 \$N 0004 KT315A.

Приведем атрибуты трех наиболее употребительных компонентов.

1. Резистор, включенный между узлами 2 и 5 схемы и имеющий позиционное обозначение R3, имеет атрибуты:

VALUE = 1K

TC =0.001 PART = R REFDES = R? TEMPLATE = R^ @ REFDES % 1 % 2 @ VALUE ?TC/TC = @ TC /

В списке соединений ему соответствует строка

R\_R3 2 5 1K TC =0.001.

Если атрибут ТС (температурный коэффициент) не будет задан, то в этой строке параметр ТС будет отсутствовать.

2. Переменный резистор R4, включенный между узлами 3, 4 и 5 (5 - средняя точка) имеет атрибуты:

PART = ROT

VALUE=1K

SET =0.5

REFDES = R?

TEMPLATE = RT<sup>^</sup> @ REFDES % 1 % t{(@ VALUE\* (1 - @ SET)) + .001}

\n RB^ @ REFDES %t%2{(@ VALUE\*@ SET) + .001

В списке соединений ему будет соответствовать две строки (\ n - перенос строки).

RT\_R 4 3 5 {(1k \*(1-0.5)+0.001}- верхняя часть потенциометра.

RB\_R4 5 4 {(1k \*0.5)+0.001}- нижняя часть потенциометра. Здесь атрибут SET задает сопротивление нижней части потенциометра.

3. Предположим, что имеется макромодель Z, имеющая два вывода A и B, и параметр G. Если в основной схеме параметр G не определен, то в макромодель передается значение G=1000 по умолчанию. Для обеспечения возможности редактировать этот параметр при работе со схемой символу макромодели присвоим атрибут G и зададим шаблон TEMPLATE вида:

X^@ REFDES % A %B Z PARAMS: ? G :G-@G: ~G ;G=1000:

Если эту макромодель, имеющую позиционное обозначение U22, подключить к узлам 11 и 12 и задать параметр G=1024, то в списке соединений будет создана строка

X\_U22 11 12 Z PARAMS : G=1024.

Если же на схеме не задать параметр G, то эта строка будет иной V

X\_U22 11 12 Z G = PARAMS: 1000.

Элементы библиотеки имеют следующие атрибуты:

REFDES = LIB?

FILENAME = EVAL .LIB

TEMPLATE = .LIB " @ FILENAME "

В списке соединений ему соответствует строка

.LIB " EVAL .LIB ".

Здесь атрибут FILENAME задает имя файла библиотеки математических моделей.

### 5. Пример создания графического изображения компонента 133LA3

Создание графического изображения делается для вновь вводимых компонентов, т.е. для тех, которые отсутствуют в имеющихся библиотеках (файл с расширением .slb). Необхолимо выполнить следующие действия.

1. Войти в программу MSIM, выбрав в меню каталог MSIM.

2. Активизировать команду PSched.exe, и на экране появится сетка, а вверху экрана горизонтальное меню. (При вводе обратите внимание на окно внизу экрана, которое показывает, какие из библиотек подключаются к работе).

3. Выбрать команду FILE в горизонтальном меню щелчком левой кнопки мыши. При этом открывается поле подкоманд, доступных для работы.

4. Выбрать подкоманду Edit/Librery (редактирование библиотеки) и активизировать ее нажатием левой кнопки мыши. Обратите внимание на изменение команд верхнего горизонтального меню. Эти команды позволяют создавать условное графическое обозначение (УГО) компонента. В левом поле экрана появился прямоугольник, в котором и будет создаваться УГО. Элементы вновь создаваемого УГО не должны выходить за рамки прямоугольника. Это сделано для того, чтобы все УГО при создании схем были изображены в одинаковом масштабе. Размеры сетки (по осям X и У) таковы, что не позволяют рисовать мелкие детали. Поэтому необходимо изменить масштаб сетки и увеличить размеры прямоугольника.

5. Выбрать команду Configur в горизонтальном меню и в открывшемся поле подкоманд выбрать подкоманду Display Options. (Основную команду и подкоманду удобно обозначать следующим образом Configur /Display Options). В открывшемся окне можно редактировать параметры сетки дисплея.

6. Выбрать строку Grid Spasing и ввести новый шаг координатной сетки. Ввод нового значения (например, 0.01) заканчивается щелчком кнопки мыши по окну ОК или нажатием клавишей Enter.

7. Увеличить размер прямоугольника и переместить его в центр экрана. Это можно делать командой ZOOM двумя способами:

7.1. Выбрать в горизонтальном меню команду ZOOM и подкоманду IN, на экране появится репер в виде +. Совместить репер с левой стороной прямоугольника и нажать левую кнопку мыши. Прямоугольник сместится вниз и вправо в увеличенном масштабе. Эту операцию проделать 2-3 раза.

Обратное перемещение выполняется аналогично командой ZOOM/OUT, при этом крест совмещается с правой стороной прямоугольника. Указанные команды целесообразно целесообразно использовать тогда, когда требуется более детально просмотреть какие-либо фрагменты создаваемого рисунка.

7.2. Выбрать команду ZOOM/View Symbol, прямоугольник переместится в центр экрана, размеры и масштаб сетки которого позволят рисовать компоненты. Обратите внимание на левый верхний угол прямоугольника. Это точка привязки. Относительно этой точки (а точнее от левой и верхней сторон прямоугольника) прямоугольник может быть увеличен командой Graphics/Box.

8. Приступим к рисованию УГО (рис.3а). Для этих целей в главном меню предназначена команда Graphics. Активизация этой команды предоставляет доступ к меню рисования ( Вох - прямоугольник, Line - линия, Arc - полуокружность, Pin -контакт, Circle - окружность, и т.д.).

8.1. Выбираем команду Graphics/Pin. На поле появится изображение нормального контакта в виде горизонтального отрезка прямой, на левом конце которого перекрестие в виде буквы х. Это точка соединения вывода УГО с цепью в схеме.

Подводим мышью перекрестие на левую грань пунктирного прямоугольника в место расположения первого контакта и нажимаем левую кнопку мыши. Введенный контакт окрашивается красным цветом. Окрашивание фрагмента в красный цвет означает, что он может быть отредактирован (удален (Delete), повернут (Rotate)) командой главного меню

Edit. Одна команда, в данном случае Graphics/Pin, позволяет сразу ввести несколько однотипных фрагментов без повторного к ней обращения. Перемещаем светящийся пунктиром второй контакт в место его установки и нажимаем левую клавишу мыши (рис.26). Отменяем данную команду нажатием правой кнопки мыши.

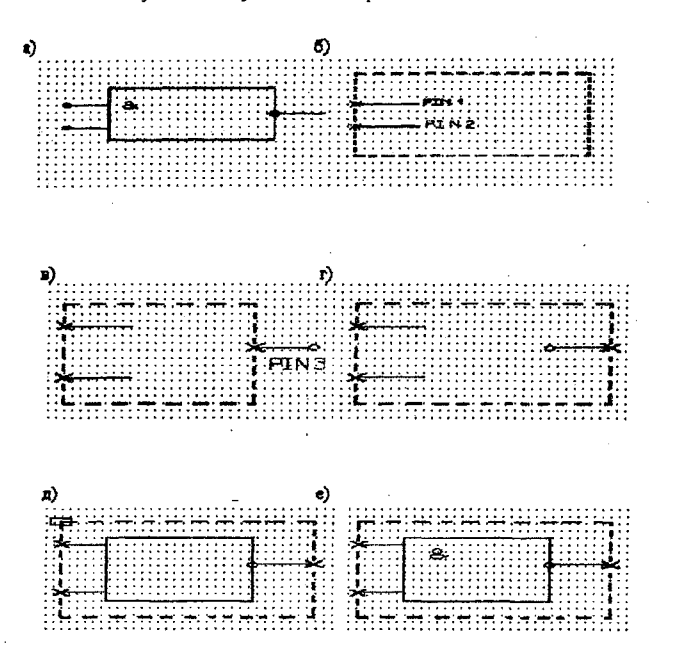

Рис. 3. Рисование условного графического обозначения элемента

8.2. Вводим выходной контакт. Если нормальный контакт устанавливается в системе по умолчанию, то другие виды контактов следует выбрать. Активизируем команду Edit. Однократный щелчок левой кнопки мыши по строчке PINTYPE переводит на новый тип контакта – инверсный (buble). Размещаем выходной контакт как это показано на рис.2в. Затем, щелкая левой кнопкой мыши по команде Edit/Rotate,

дважды поворачиваем контакт на 180 (рис. 3г). Отменяем команду нажатием правой кнопки мыши.

8.3. Командой Graphics/Box рисуем контур УГО, совмещая его с внутренними сторонами контактов (рис. 3д).

8.4. Активизируем команду Graphics/Text. На клавиатуре набираем текст: 133LA3 и выводим появившийся на экране прямоугольник над УГО. Нажатие левой кнопки мыши фиксирует надпись (рис.3е). Аналогично вводятся другие надписи, например, &, N1, N2, OUT и т.д.

9. Если в рисунке допущена ошибка, то для удаления какого либо неправильно введенного фрагмента нужно нацелить стрелку курсора на удаляемый фрагмент и щелкнуть левой кнопкой мыши. Фрагмент окрашивается в красный цвет. Затем курсором в главном меню выбрать команду Edit/Delete и щелкнуть мышью. Для удаления всего рисунка и очистки экрана следует использовать команду Part/New.

10. Номера контактов, названия контактов и другие атрибуты можно сделать видимыми или наоборот невидимыми. Это зависит от доступности или недоступности того или иного слоя, куда записывается информация. Работа со слоями осуществляется по команде Configure/Set Display Level, которая открывает окно редактирования. Выбор в окне команды Clear/All закрывает все слои и делает невидимой всю второстепенную информацию.

11. После создания УГО компонента его можно записать в соответствующую библиотеку. Запись осуществляется командой File/Save. После ее активизации следует в появившемся окне набрать путь, имя библиотеки и имя компонента в библиотеке.

12. Выход из режима редактирования компонентов осуществляется по команде File/ Exit.

#### 6. Задания для выполнения

Для успешного овладения пакетом Desing Center и изложенной в пособии методикой предлагается выполнить следующие обязательные три задания.

ЗАДАНИЕ 1. Для биполярного транзистора создать условное графическое обозначение.

ЗАДАНИЕ 2. Для операционного усилителя К140УД6 создать условное графическое обозначение и записать его в библиотеку.

ЗАДАНИЕ 3. Создать графическое изображение принципиальной электрической схемы усилителя (рис. 2), сформировать текстовый файл его описания с основными директивами на моделирование и провести основные виды анализа. Конкретные виды анализа и технические характеристики компонентов задаются преподавателем.

## Литература

1. Разевиг В.Д. Система схемотехнического моделирования и проектирования печатных плат Design Center (Pspice). -М.: СК Пресс, 1996.

2. Разевиг В.Д. Применение программ **Р** - САD и Pspice для схемотехнического проектирования на ПЭВМ. Вып. 1. Общие сведения. Графический ввод схем.- М.: Радио и связь, 1992.

### YJJK 621.396.6

### оглавление

| Пр | едисловие                                                  | . 3 |
|----|------------------------------------------------------------|-----|
| 1. | Назначение и основные характеристики системы Design Center | 4   |
| 2. | Организация работы системы                                 | 8   |
| 3. | Ввод и редактирование принципиальных схем                  | 11  |
| 4. | Редактирование символов компонентов                        | 16  |
| 5. | Пример создания графического изображения компонента 133LA3 | 21  |
| 6. | Задания для выполнения                                     | 23  |
| Ли | тература                                                   | 23  |
|    |                                                            |     |

скамотехняней продят магади применено Пакетов приклади Пределенно и приклади корокие неформационные тех 175600 - ктёрормацисталя бёз

# УЧЕБНОЕ ИЗДАНИЕ

# Ю.М. Шапаренко А.Д. Шишкин Е.А. Чернецова

Применение графического редактора системы DESIGN CENTER в схемотехнике Учебно – методическое пособие

#### Редактор И.Г. Максимова